お役立ち情報 024

## Windows 10 でノートパソコンのカバー(ふた)を閉じたときに シャツトダウンする方法

この記事は、2016./06/15 NEC から配信された「ノートパソコンでは、カバー(ふた) を閉じたときにパソコンをシャツトダウンするように設定する」から転写しました。

はじめに

ノートパソコンでは、カバー(ふた)を閉じたときにパソコンをシャツトダウンするように設定すると、以下の効果が期待できます。

バッテリの消費を抑える ノートパソコンを持ち運ぶ際のトラブル等によるデータの消失のリスクを減らす シャツトダウンを手動で行うてまを省くなど

※ ノートパソコンのカバーを閉じてシャツトダウンするときは、パソコンが動作中で 無いことを確認してください。

また、ノートパソコンのカバーを閉じたときに休止状態にすることもできます。 手順については、以下の情報を参照してください。

## 操作手順

*Windows* 10 でノートパソコンのカバーを閉じてシャツトダウンするには、以下の操作 手順を行ってください。

1. 「windows」キーを押しながら 「X」キを押し、表示された一覧から「電源オプ ション」をくクリックします。

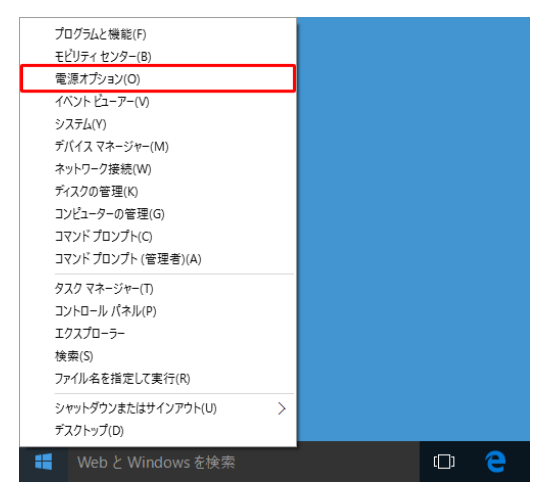

2「電源オプション」が表示されます。

「カバーを閉じたときの動作の選択」をクリックします。

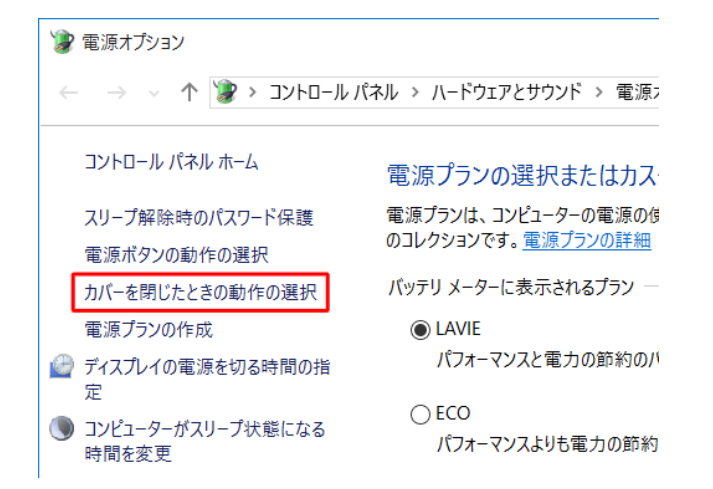

3 「システム設定」が表示されます。

「カバーを閉じたときの動作」欄から「バツテリ駆動」ボックスをクリックします。

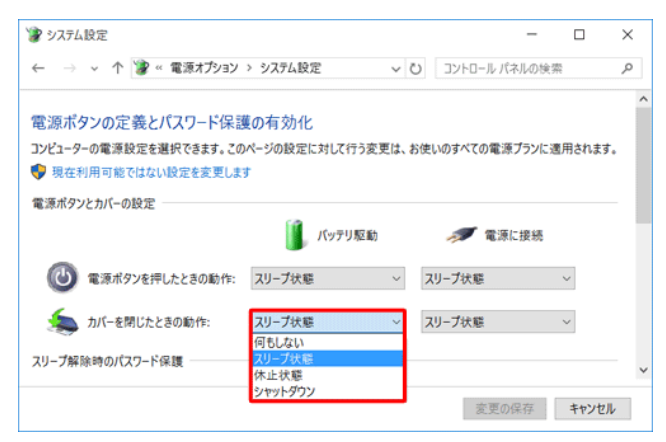

4 「カバーを閉じたときの動作」欄から「電源に接続」ボックスをクリックし、 「シャツトダウン」をクリックします。

| 🍞 システム設定                                   |                            |                    |                                 | -      |        | $\times$ |
|--------------------------------------------|----------------------------|--------------------|---------------------------------|--------|--------|----------|
| ← → v ↑ 🍞 « 電源オプション                        | > システム設定                   | ~ Ü                | コントロール パネ                       | ルの検索   |        | ٩        |
| 電源ボタンの定義とパスワード保認<br>コンピューターの電源設定を選択できます。この | €の有効化<br>ページの設定に対して行き<br>す | う変更は、お使            | いのすべての電源フ                       | 「ランに達り | 用されます。 | ^        |
| 電源ボタンとカバーの設定                               | <b>「」</b> パッテリ系            | 医脑力                | 🛷 電源に                           | 援続     |        |          |
| 🕑 電源ボタンを押したときの動作:                          | スリープ状態                     | ~ 7                | リーブ状態                           | ,      | ~      |          |
| 🧙 カバーを閉じたときの動作:<br>スリーブ解除時のパスワード保護         | シャットダウン                    | ~ ス<br>何<br>又<br>休 | リープ状態<br>1もしない<br>リープ状態<br>に上状態 |        | -      |          |
|                                            |                            | 2                  | ヤットダウン<br>変更の保                  | 存      | キャンセル  |          |

5.「変更の保存」をクリックします。

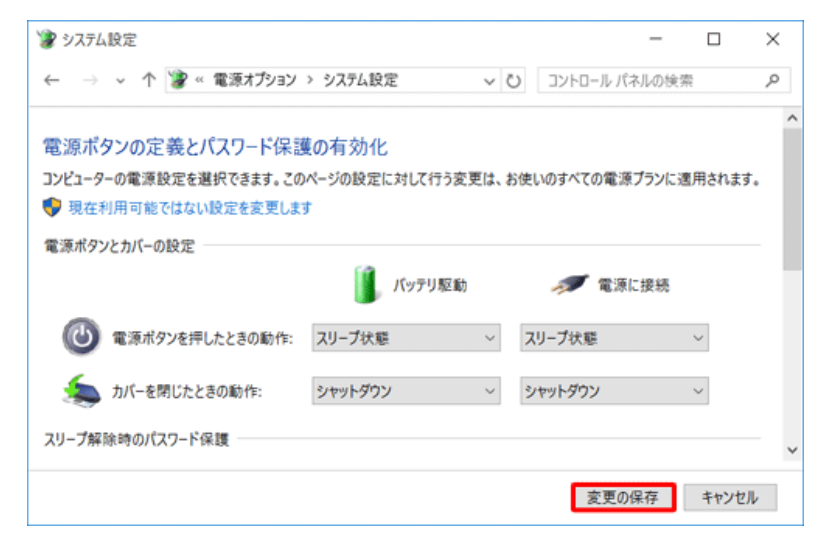

以上で操作完了です。